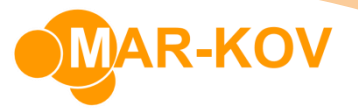

## **Price Lists**

A price list is a convenient way of saving a sold item's price in the system so that it can easily be assigned to a sales order.

**Prerequisites:** you must have Items and Customers saved in order to create a Price List.

To create a Price List, go to *Master Tables >> Miscellaneous >> Pricing Groups Update*, or simply type **Pricing Groups Update** on the Quick Launch

## Select New

| <ul> <li>Pricing Groups Update</li> </ul> | - |   | 83 |
|-------------------------------------------|---|---|----|
| File Comment Prototype                    |   |   |    |
| : 🗅 😂 🦀 🐚 🖻 🔙 🖬 🗙 🛐 : 🛛 : 💹               |   |   |    |
| General                                   |   |   |    |
| Pricing Group Code: Currency: Name:       |   | - |    |

Create a new Pricing Group by filling in all the fields and save it.

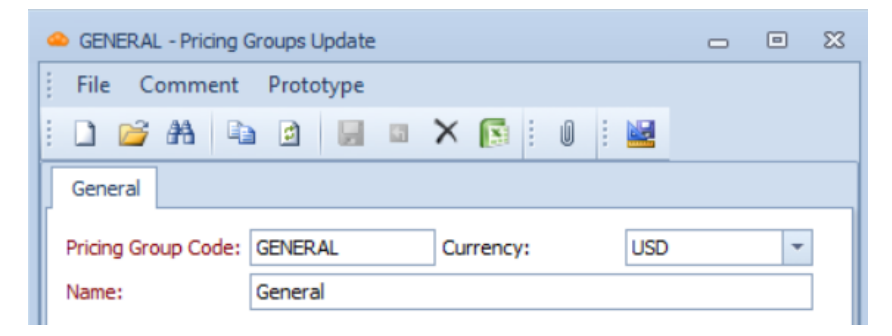

Go to Price List Update by selecting *Master Tables* >> *Miscellaneous* >> *Price List Update,* or simply type Price List Update on the Quick Launch.

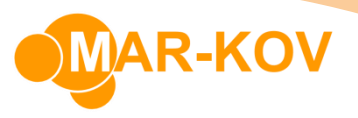

Click New and select the menu button on the **Entity Code** field to select the created Pricing Group.

|   | rice List:<br>Intity Code: | GENERAL     | * Comme    | nu      |         |             |              |             |         |
|---|----------------------------|-------------|------------|---------|---------|-------------|--------------|-------------|---------|
| 0 | Currency:                  | USD         |            |         |         |             |              |             |         |
| E | ffective Date:             |             | -          |         |         |             |              |             |         |
|   | Default Verified Date:     |             | -          |         |         |             |              |             |         |
| F | Item Name                  | Description | Their Code | Per Pkg | Package | Entity Unit | Price By Pkg | Min Order 1 | Price 1 |
| • |                            |             |            |         |         |             |              |             |         |
|   |                            |             |            |         |         |             |              |             |         |
|   |                            |             |            |         |         |             |              |             |         |

Enter an Effective Date

| 单 * - Price List Update |                  |   |  |  |  |  |  |  |
|-------------------------|------------------|---|--|--|--|--|--|--|
| File Actions Co         | omment Prototype |   |  |  |  |  |  |  |
| i 🗅 👫 🐚 🔯               |                  | C |  |  |  |  |  |  |
| Price List:             | *                | • |  |  |  |  |  |  |
| Entity Code:            | GENERAL          | · |  |  |  |  |  |  |
| Currency:               | USD              |   |  |  |  |  |  |  |
| Effective Date:         | 4/25/2024 💌      |   |  |  |  |  |  |  |
| Default Verified Date:  |                  |   |  |  |  |  |  |  |

You may now enter information about the item(s) you wish to create a pricing group for.

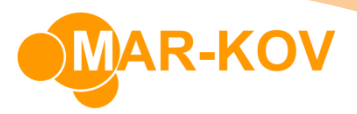

| 4 |                                | * - Price List Up | date   |               |          |     |           |         |             |              |             |         | -        | • **    |
|---|--------------------------------|-------------------|--------|---------------|----------|-----|-----------|---------|-------------|--------------|-------------|---------|----------|---------|
| : | File Actions Comment Prototype |                   |        |               |          |     |           |         |             |              |             |         |          |         |
| ÷ | i 🗅 🗛 📭 🙆 🖬 🛥 🗙 隆 🕫 i 🖉 i 🖉    |                   |        |               |          |     |           |         |             |              |             |         |          |         |
| Γ | Price List: Comment:           |                   |        |               |          |     |           |         |             |              |             |         |          |         |
|   | En                             | tity Code:        |        | GENERAL       |          |     |           |         |             |              |             |         |          | <u></u> |
|   | CL                             | urrency:          |        | USD           |          |     |           |         |             |              |             |         |          |         |
|   | Ef                             | fective Date:     |        | 4/25/2024     |          | -   |           |         |             |              |             |         |          |         |
|   | De                             | efault Verified ( | Date:  |               |          | -   |           |         |             |              |             |         |          | -       |
| F | _                              |                   | _      |               |          |     |           |         | 1           |              |             |         |          |         |
| ŀ | 4                              | Item Name         | Deso   | ription       | Their Co | de  | Per Pkg   | Package | Entity Unit | Price By Pkg | Min Order 1 | Price1  | Currency | Min Ord |
|   | _                              | YR002             | Salt   |               |          |     | 20.000 kg | TOTE    | kg          | <b>V</b>     |             | 4.0000  | USD      |         |
|   |                                | YR003             | Blue   | Food Coloring |          |     |           |         | kg          |              |             | 8.0000  | USD      |         |
|   | •                              | YR006             | Linse  | ed Oil        |          |     | 10.000 lb | BOTTLE  | b           |              |             | 10.0000 | USD      |         |
| , | *                              |                   |        |               |          |     |           |         |             |              |             |         |          |         |
|   |                                |                   |        |               |          |     |           |         |             |              |             |         |          |         |
|   | 4                              | 44 4 Record       | 3 of 3 | • • • • • +   |          | × 4 |           |         |             |              |             |         |          | Þ       |
| Ľ |                                |                   | 0010   |               | •        |     |           |         |             |              |             |         |          | -       |
|   |                                |                   |        |               |          |     |           |         |             |              |             |         |          |         |

Ensure the information is saved by clicking the **Save** button or Ctrl + S on your keyboard.

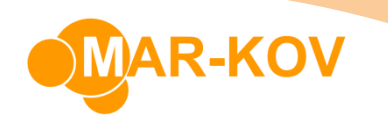

Open the Customer form by clicking the icon in the display menu or by selecting *Master Tables* >> *Entity Update* >> *Customer Update* 

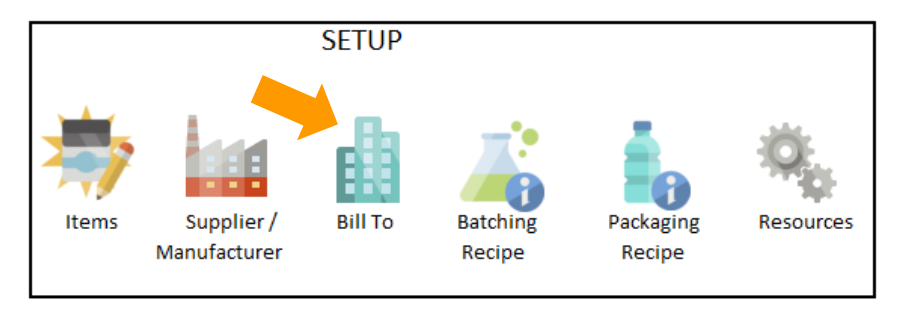

Open an existing Customer. You may assign the created Pricing Group to this Customer by selecting the menu button on the **Pricing Group** field. This assigns the Pricing Group to that specific Customer.

| 51934908253  | 80 - Customer Update           |               |             |          |                |            |                |  |  |  |  |  |
|--------------|--------------------------------|---------------|-------------|----------|----------------|------------|----------------|--|--|--|--|--|
| File Action  | File Actions Comment Prototype |               |             |          |                |            |                |  |  |  |  |  |
| i 🗋 😂 👫      |                                | × 🖪 🙆         | 🧼 i 🛛 i 🛓   |          |                |            |                |  |  |  |  |  |
| Code: 519349 | 90825380 Name:                 | John Smith    |             |          | Ir             | nactive: 🔲 |                |  |  |  |  |  |
| General Or   | der Processing Other Ad        | dresses Docu  | ments Taxes | Ship Tos | Memos          |            |                |  |  |  |  |  |
| Customer Ad  | ddress                         |               |             |          | Grouping       |            |                |  |  |  |  |  |
| Addr Line 1: | Toronto                        |               |             |          | Sales Rep:     |            | -              |  |  |  |  |  |
| Addr Line2:  |                                |               |             |          | Account Mana   | ager:      | -              |  |  |  |  |  |
| Addr Line3:  |                                |               |             |          | Territory:     |            | *              |  |  |  |  |  |
| City:        | Toronto                        | State:        | ON          | *        | Customer Typ   | e:         | -              |  |  |  |  |  |
| Zip Code:    | M4B 1B3                        | Country Code: | CA          | -        | Accounting     |            |                |  |  |  |  |  |
| Contact:     | John Smith                     | Email:        |             |          | Terms:         |            | -              |  |  |  |  |  |
| Phone:       |                                | Fax:          |             |          | Pricing Group: |            |                |  |  |  |  |  |
|              |                                | Their Code:   |             |          | Currency:      | CAD        | -              |  |  |  |  |  |
|              |                                |               |             |          | Credit Limit:  |            | 100,000,000.00 |  |  |  |  |  |

Save the form.

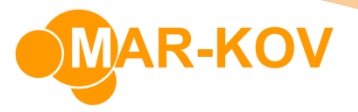

## **Modifying an Existing Pricing Group**

To modify an existing Pricing Group, go to the Price List Update form by selecting *Master Tables >> Miscellaneous >> Price List Update,* or simply type Price List Update on the Quick Launch.

Click **Find** and select the Price List you wish to modify.

| Price List Update | Pri | ce l | ists             |                    |            |         |            |           | ı x |
|-------------------|-----|------|------------------|--------------------|------------|---------|------------|-----------|-----|
| i 🗋 🔠 🗈 🛙         | :   | ¢    | <b>≧</b> • ∭- X• |                    |            |         |            |           |     |
|                   |     |      | Entity Code      | Entity Description | Effective  | Comment | Price List | Default \ | Ve  |
| Price List:       |     | ٩    | 8 8 C            | R B C              | =          | 88C     | =          | =         |     |
| Entity Code:      |     | •    | GENERAL          | General            | 4/25/2024  |         | 95         |           |     |
| Currency:         |     |      | SHOPIFY          | Shopify            | 12/20/2022 |         | 94         |           |     |

You may now modify any information in this form.

| • | 95 - Price List U              | Jpdate  |             |            |           |         |             |              |             |         | -        | • **     |
|---|--------------------------------|---------|-------------|------------|-----------|---------|-------------|--------------|-------------|---------|----------|----------|
| : | File Actions Comment Prototype |         |             |            |           |         |             |              |             |         |          |          |
|   |                                |         |             |            |           |         |             |              |             |         |          |          |
| 1 | Price List:                    |         |             | 95         | Comment:  |         |             |              |             |         |          |          |
| ł | Entity Code: GENERAL           |         |             |            |           |         |             |              |             |         |          |          |
| ( | Currency:                      | U       | ISD         |            |           |         |             |              |             |         |          |          |
| E | Effective Date:                | 4       | /25/2024    |            |           |         |             |              |             |         |          |          |
| 1 | Default Verified I             | Date:   |             | -          |           |         |             |              |             |         |          | T        |
|   | Itom Name                      | Descrip | tion        | Their Code | Der Pka   | Package | Eatity Unit | Price Ry Dkg | Min Order 1 | Drice 1 | Ourronau | Min Ord  |
| , | YR002                          | Salt    | don         | mei code   | 20.000 kg | TOTE    | ka          |              | Millorder1  | 4.0000  | USD      | Milliord |
| F | YR003                          | Blue Fo | od Coloring |            |           |         | kg          |              |             | 8.0000  | USD      |          |
|   | YR006                          | Linseed | l Oil       |            | 10.000 lb | BOTTLE  | b           |              |             | 10.0000 | USD      |          |
| * | +                              |         |             |            |           |         |             |              |             |         |          |          |
|   |                                |         |             |            |           |         |             |              |             |         |          |          |
|   |                                |         |             |            |           |         |             |              |             |         |          |          |
| Ľ | et et et Record                | 1 of 3  | ► ₩ ₩ + ·   | ~ × ·      |           |         |             |              |             |         |          | •        |
|   |                                |         |             |            |           |         |             |              |             |         |          |          |

Ensure the information is saved by clicking the **Save** button or Ctrl + S on your keyboard.